上海电力大学 智慧教室使用手册

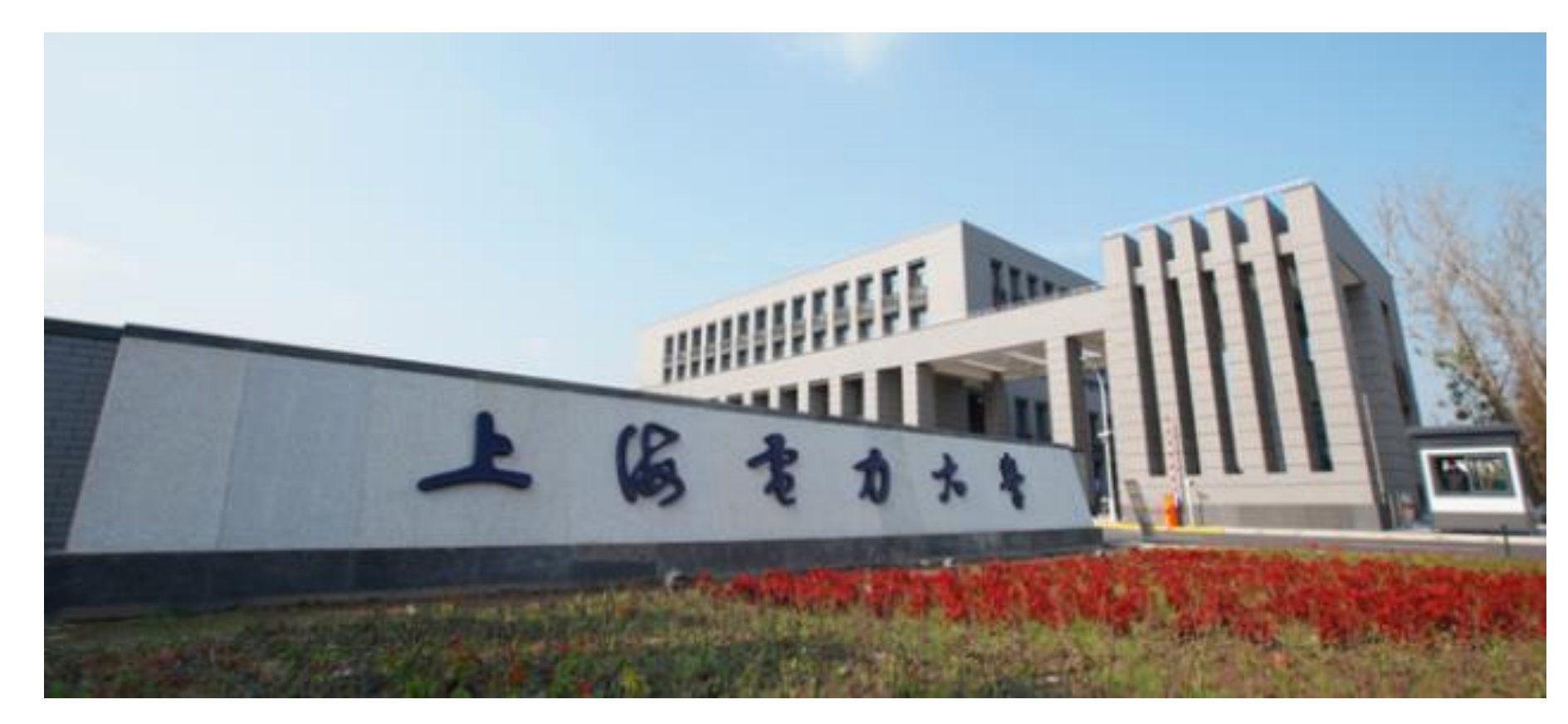

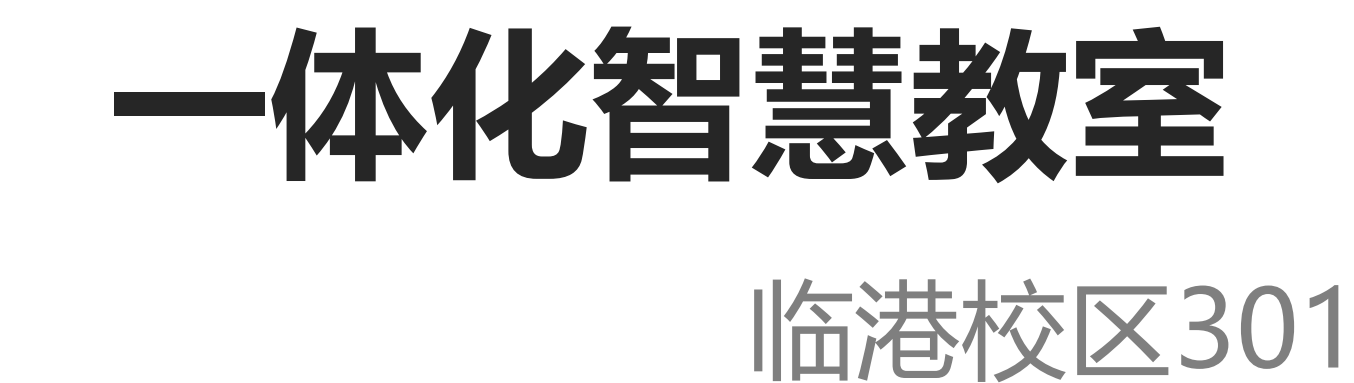

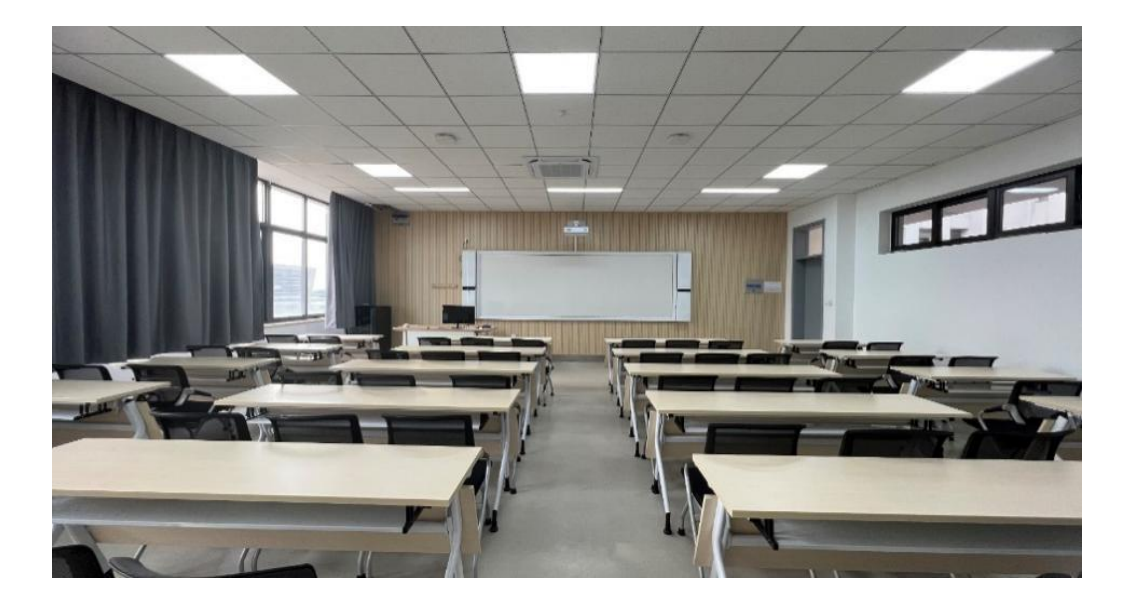

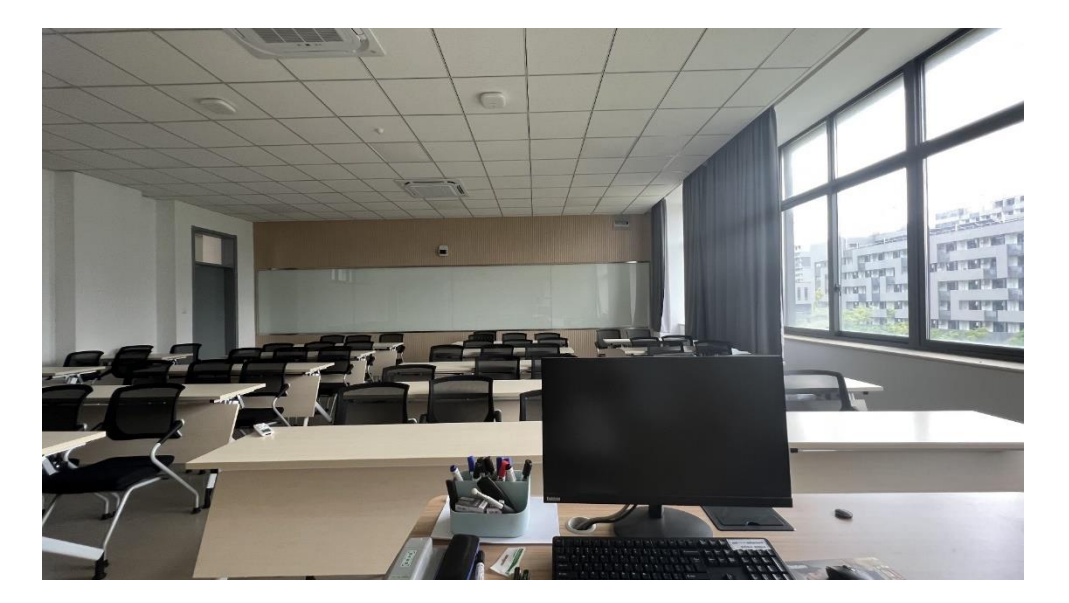

| 教室编号    | 配置                   | 特色功能                          |  |
|---------|----------------------|-------------------------------|--|
|         |                      |                               |  |
|         |                      |                               |  |
|         | ✓ 座位数45              | 1、超大触屏白板;                     |  |
| 临港1教314 | ✓ 超大白板,水笔板书;<br>电子板书 |                               |  |
| 杨浦2教302 | ✓ 一体化设备              | 2、投影信号可左、右、中多位置切换:<br>还可全屏显示; |  |
|         | ✓ 后墙学生书写玻璃           |                               |  |
|         |                      |                               |  |
|         |                      |                               |  |
|         |                      |                               |  |

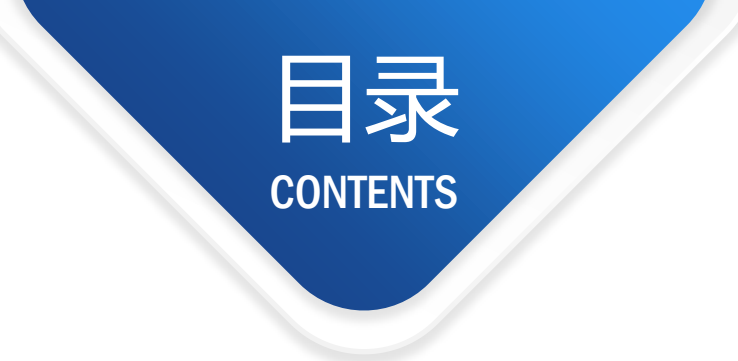

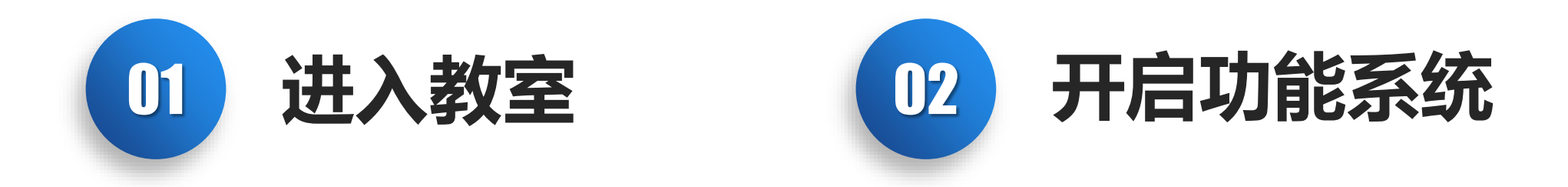

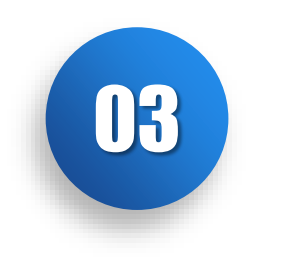

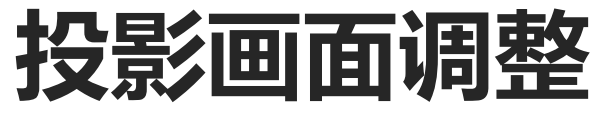

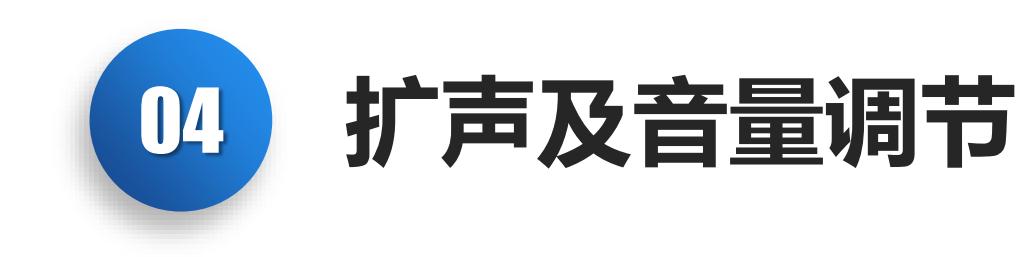

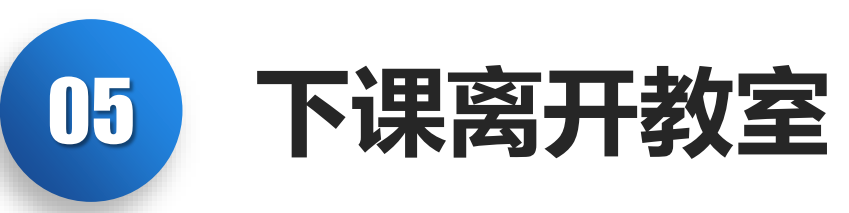

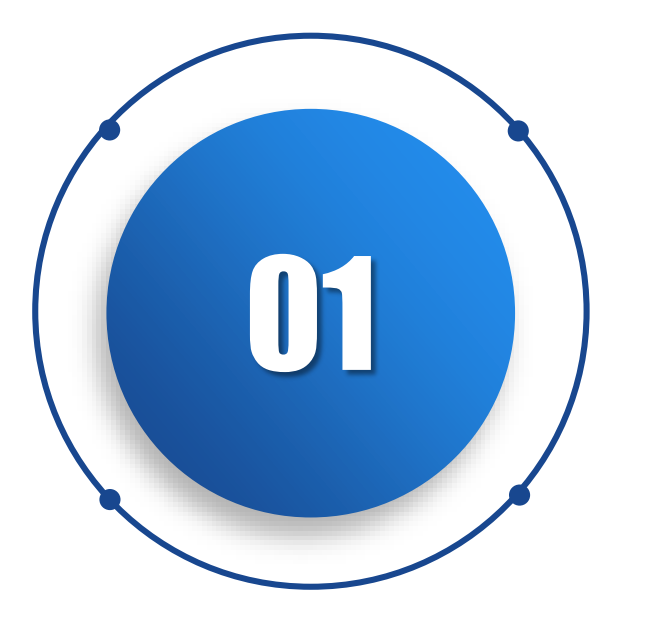

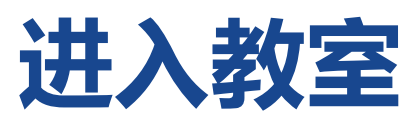

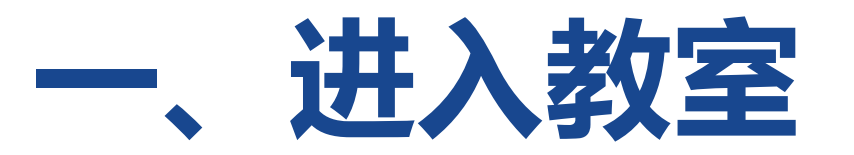

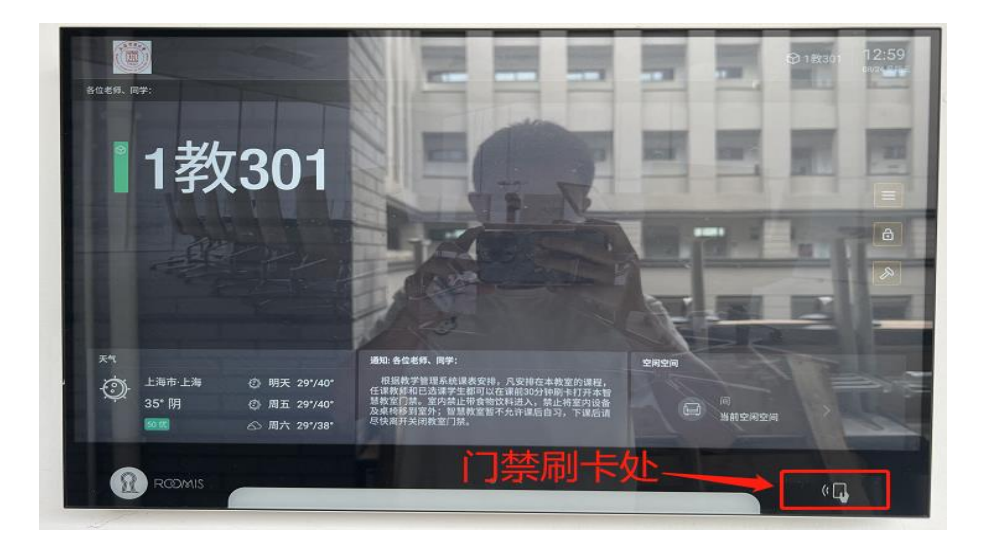

#### 每间教室门口设有电子班牌

教师及学生课前30分钟可使用一卡通在电子 班牌右下角刷卡解除门禁进入教室,刷卡记 录还可作为考勤记录(后台可导出)。

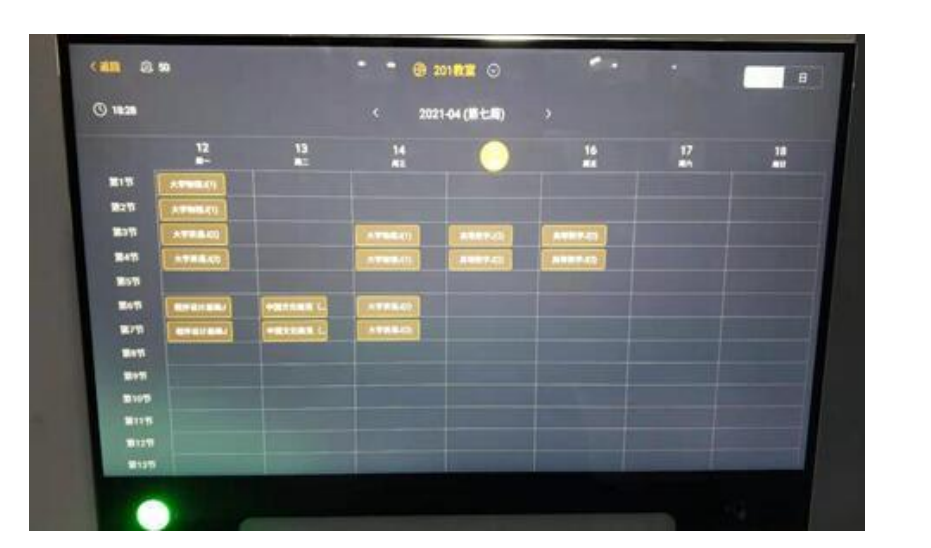

#### 电子班牌上可查看本周教室课表

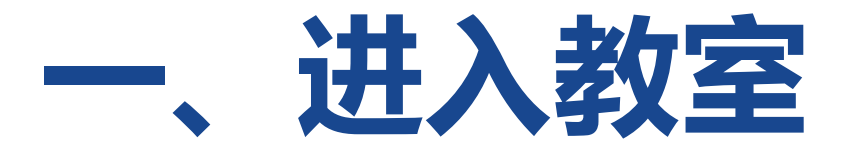

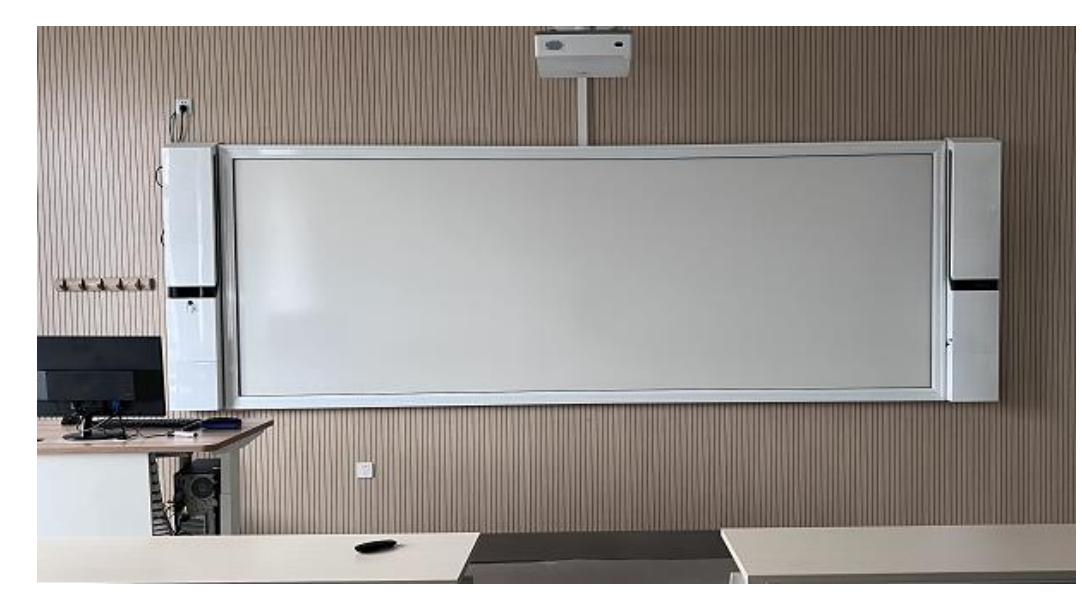

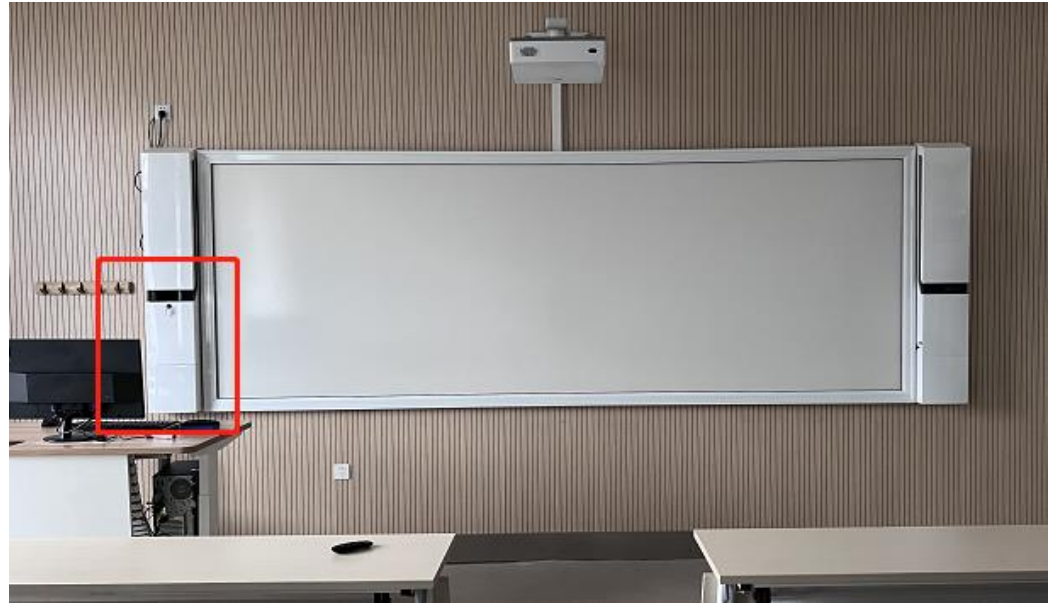

#### 展台投影教室,采用的是侧边展台集中控制, 升降讲台,外置显示器,显示电脑大屏内容

教室设备控制面板位于黑板左侧壁挂墙上的 白色展台,教师可操作控制面板上按钮进行 设备开关控制、及信号控制。

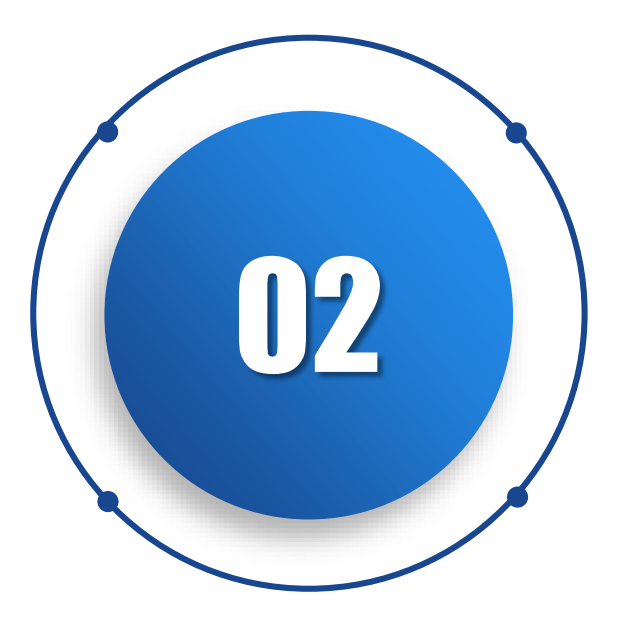

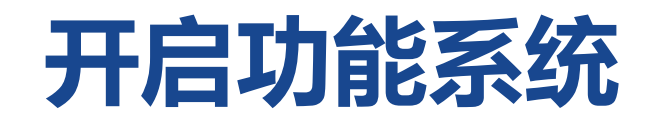

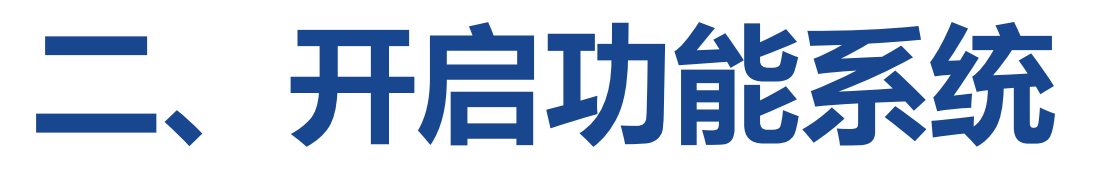

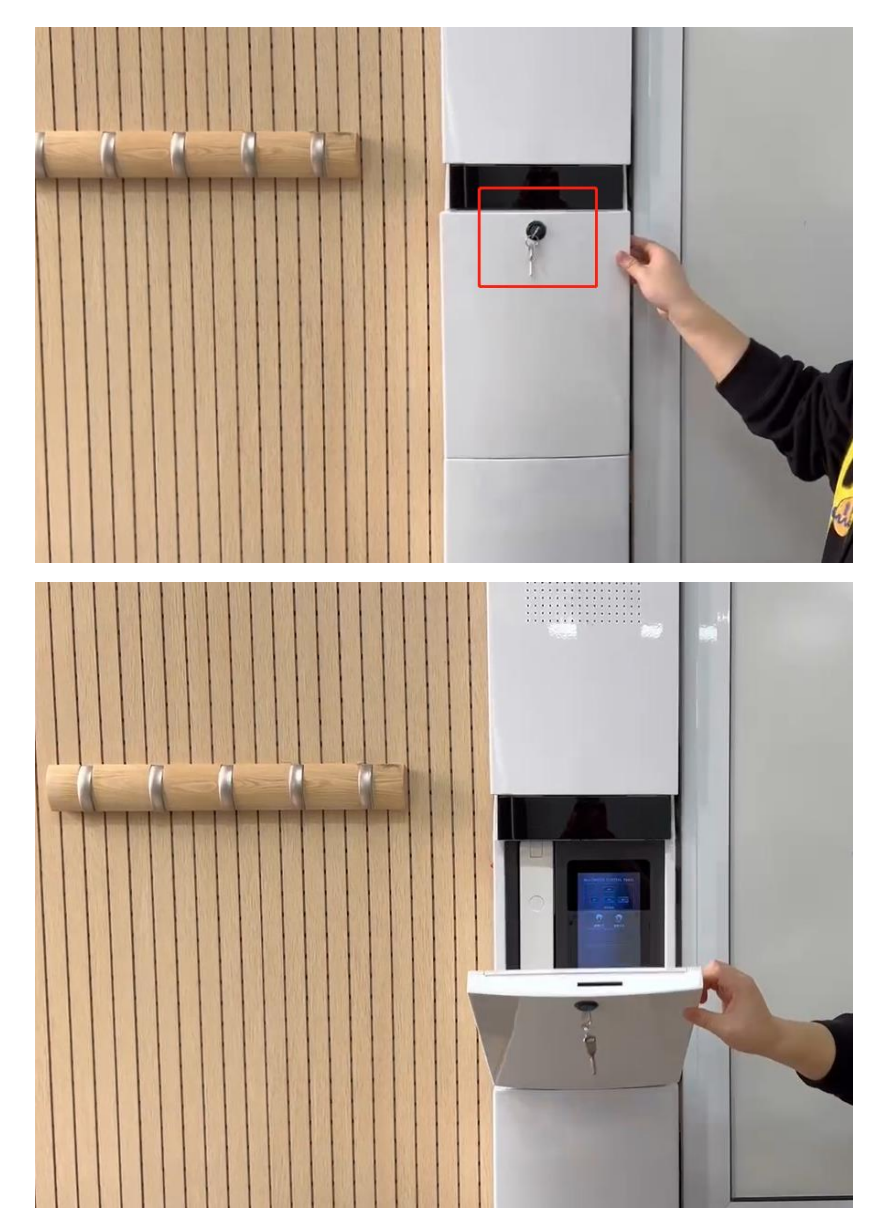

#### 1、上课后,老师进入教室,找到黑板 左侧壁挂墙上的白色展台;

### 2、旋转钥匙,手动打开盖板,内部控制面板即可呈现

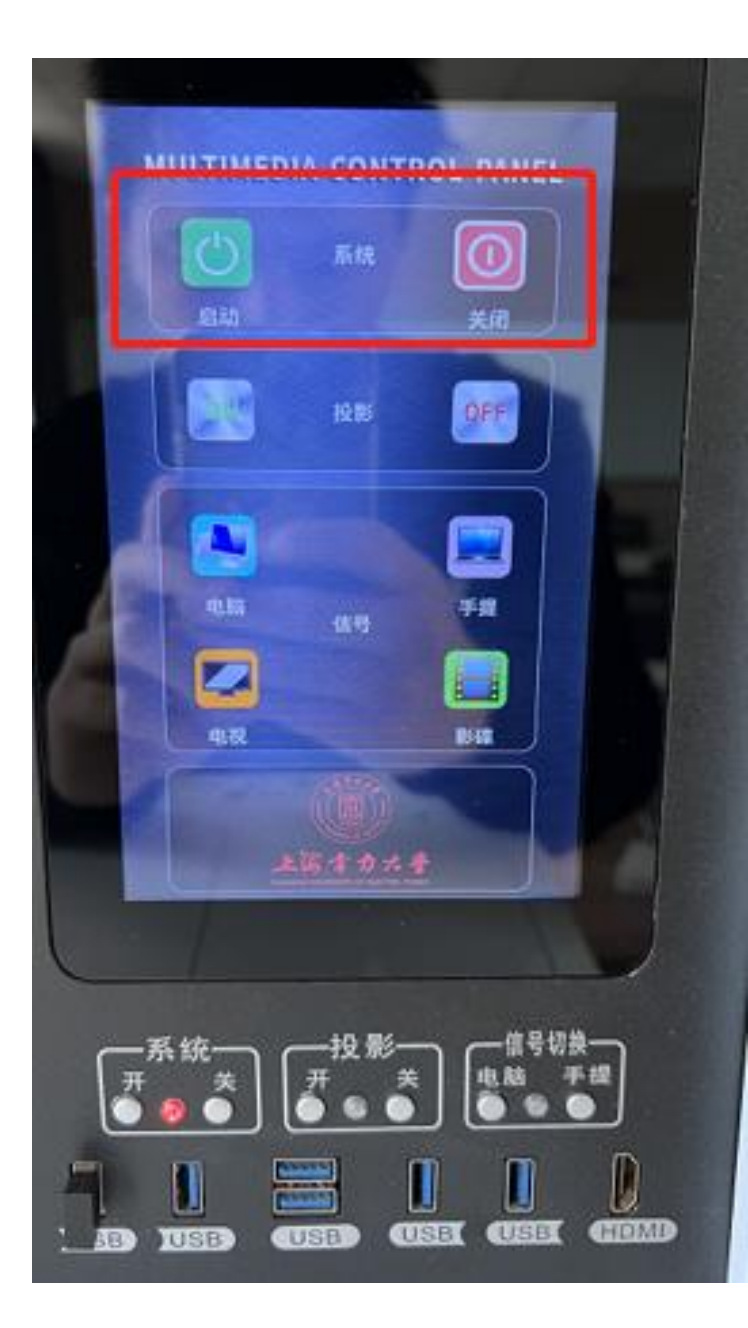

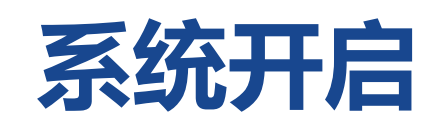

#### 根据教学需要,手动点击左上角"启动"按钮,系统 设备依次开启(静等1分钟左右)。

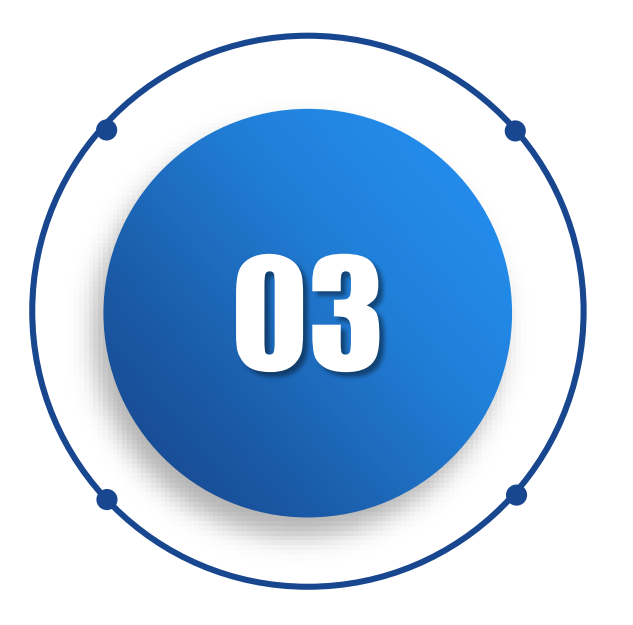

### 投影画面调整

三、投影画面调整

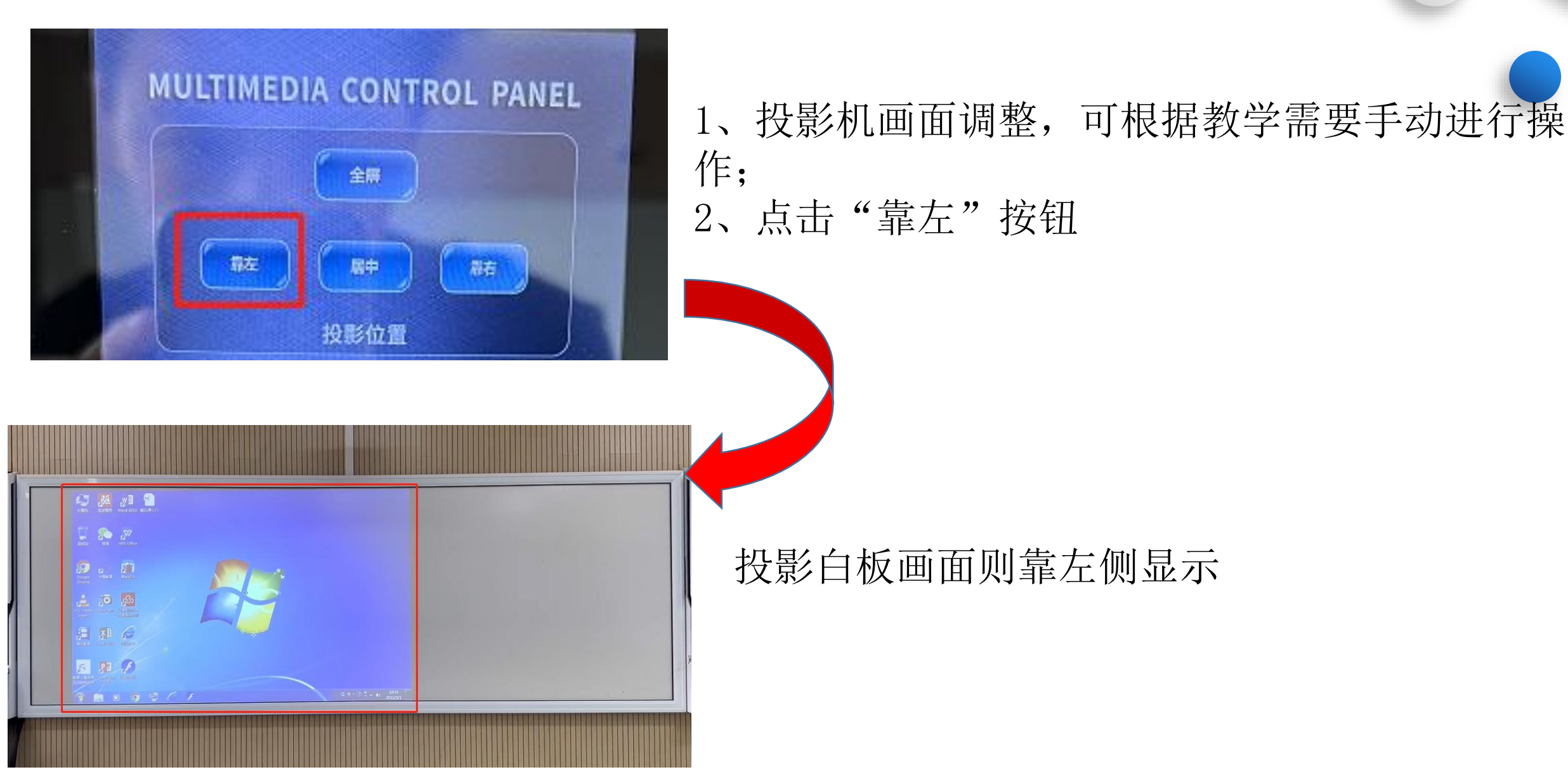

三、投影画面调整

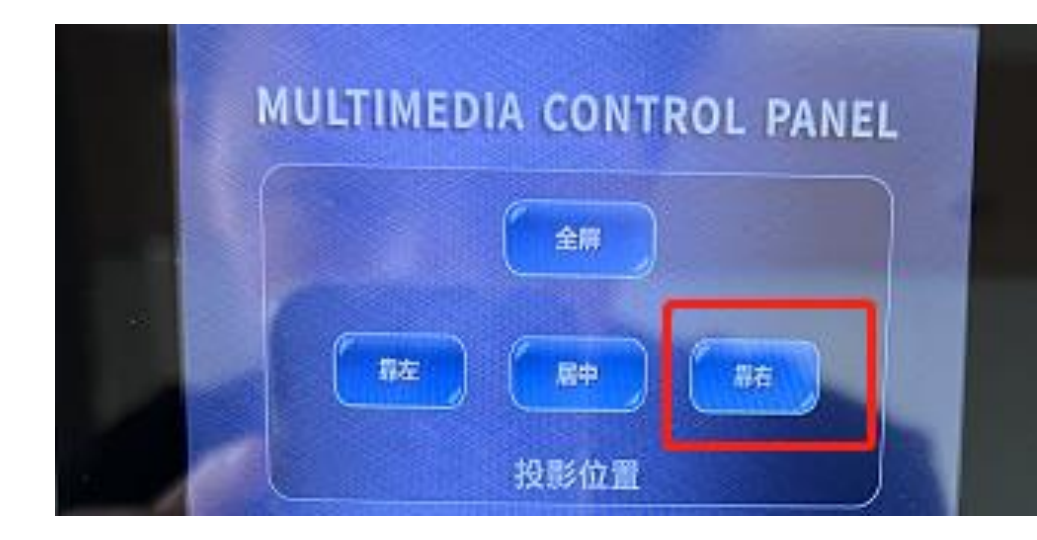

1、投影机画面调整,可根据教学需要手动进行操作;
2、点击"靠右"按钮

投影白板画面则靠右侧显示

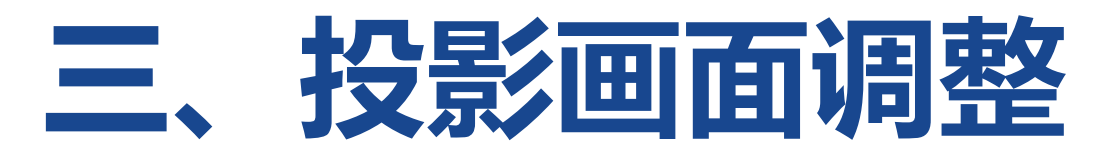

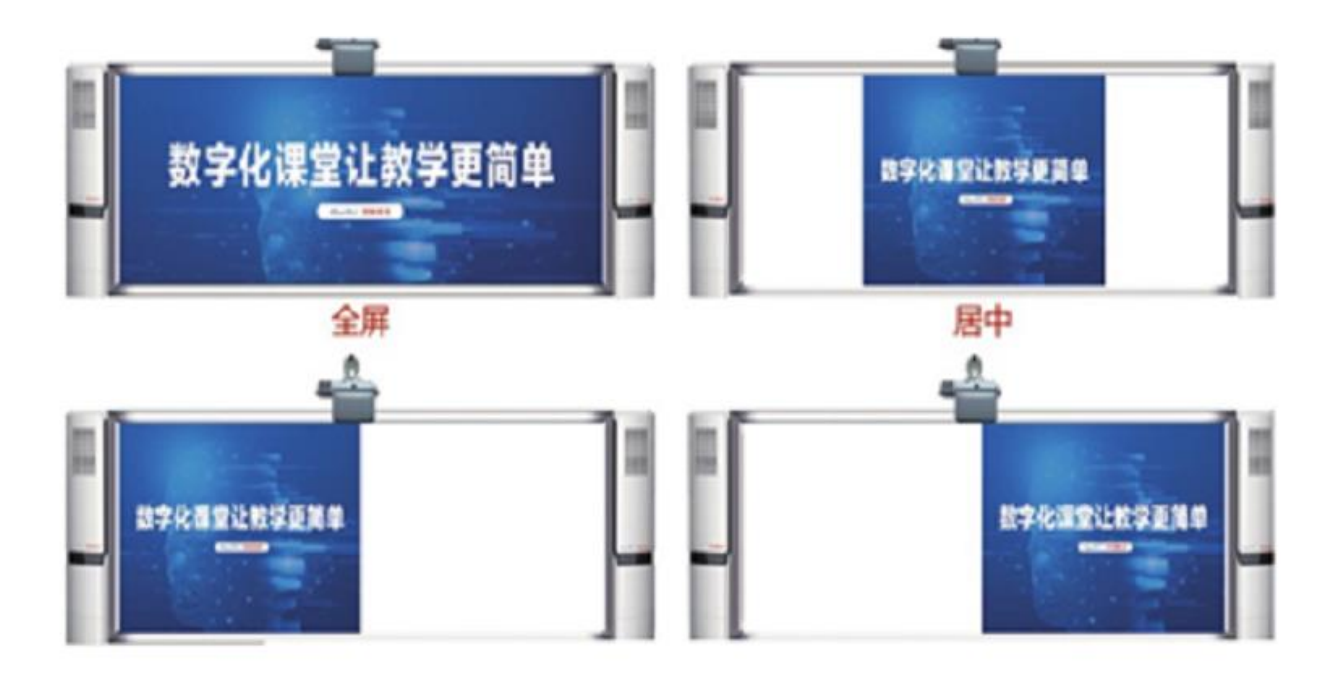

画面左、中、右及全屏效果图

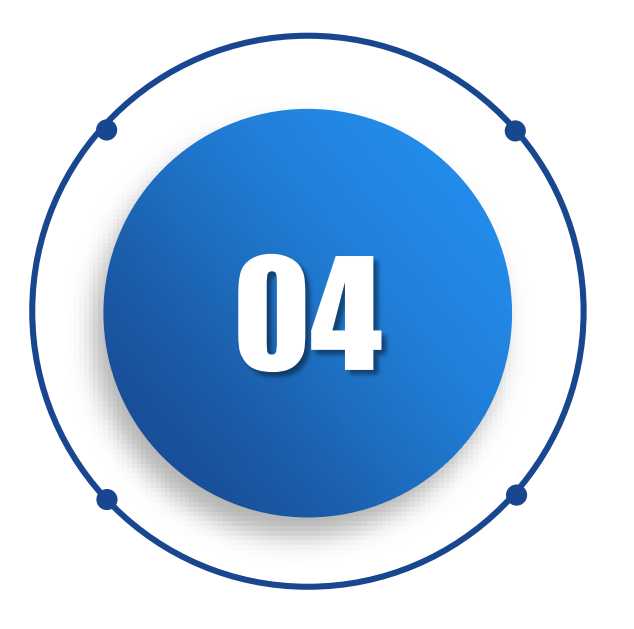

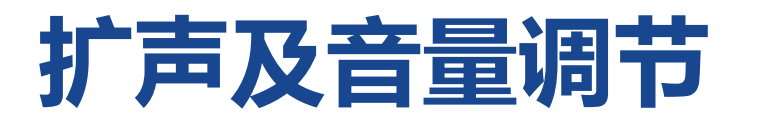

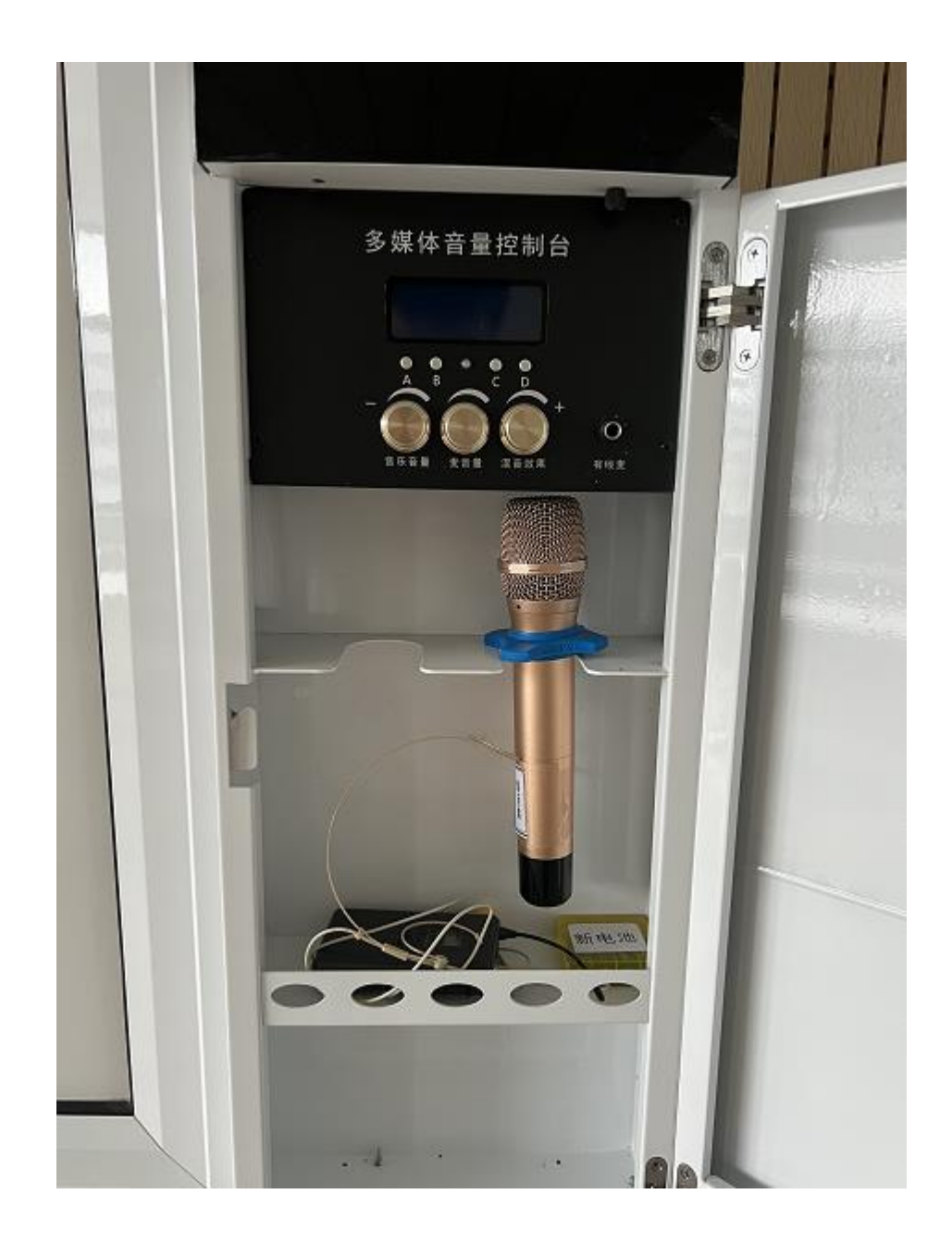

#### 教师可选择使用无线话筒或者领夹话筒。

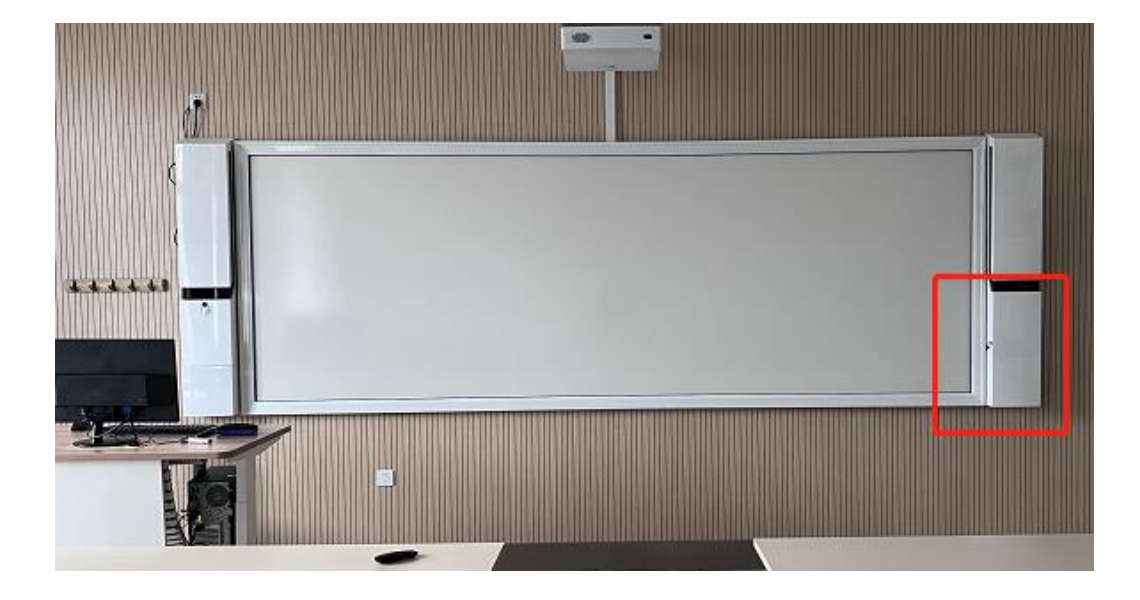

#### 多媒体音量控制台,位于黑板右侧壁挂墙上 的白色控制盒

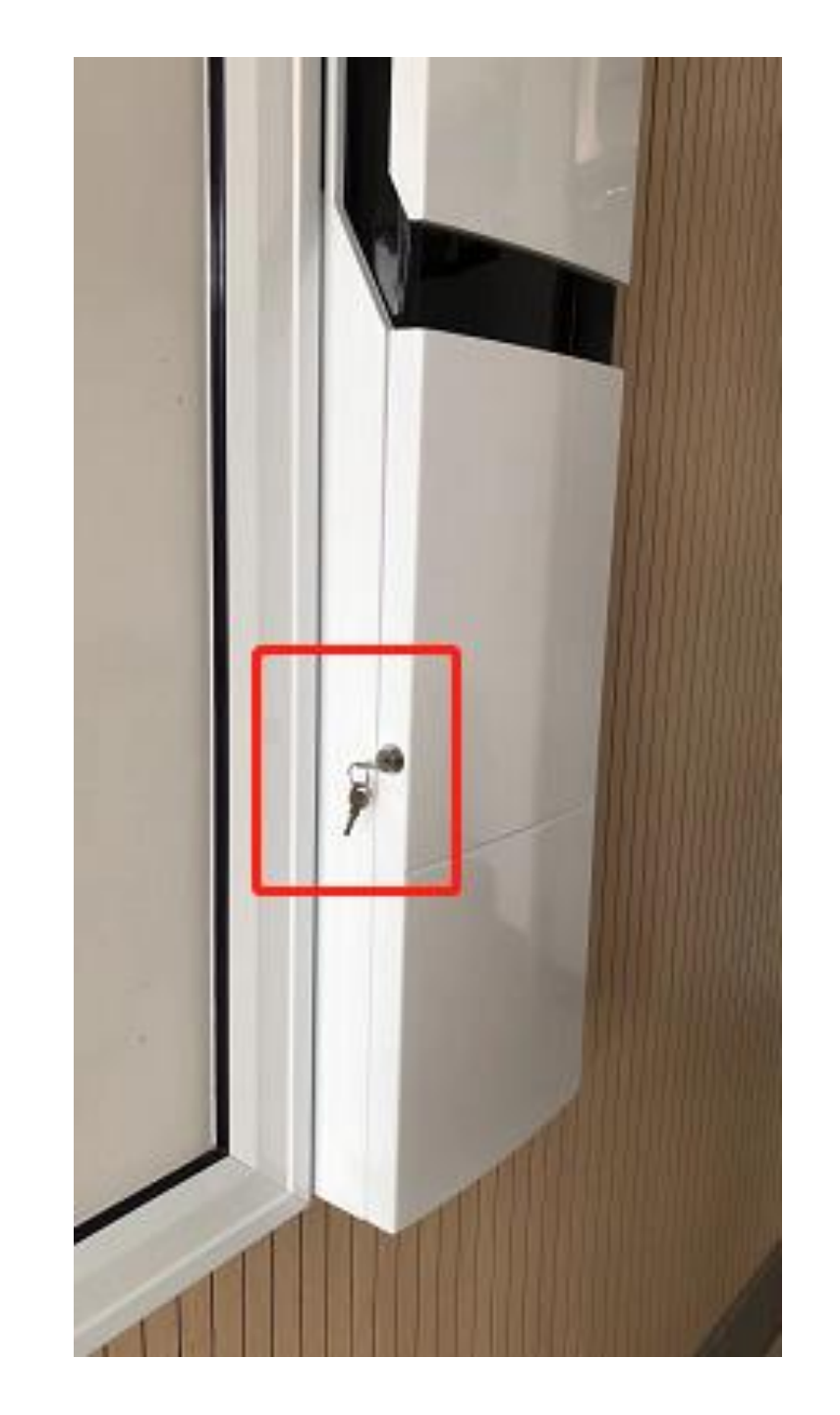

#### 旋转外壳左侧的钥匙,手动拉开盖板

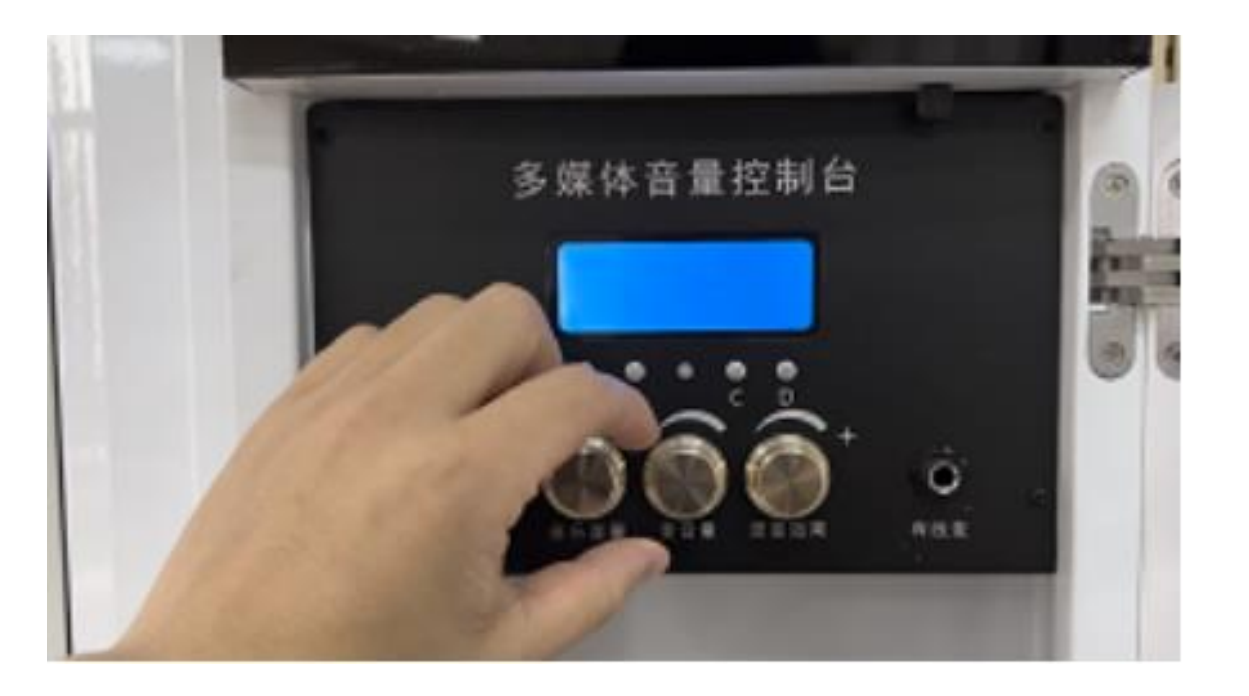

#### 可根据教学需要,手动转动按钮,进行音量 调节

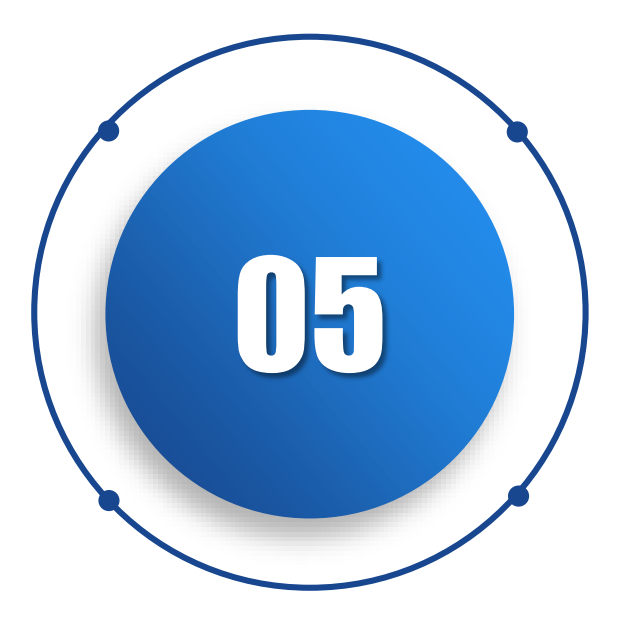

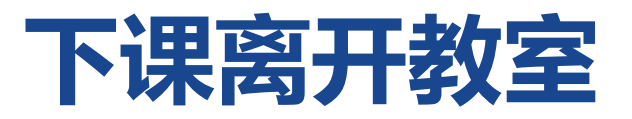

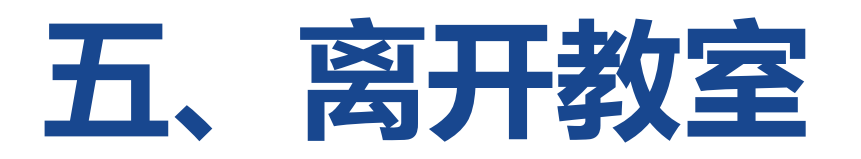

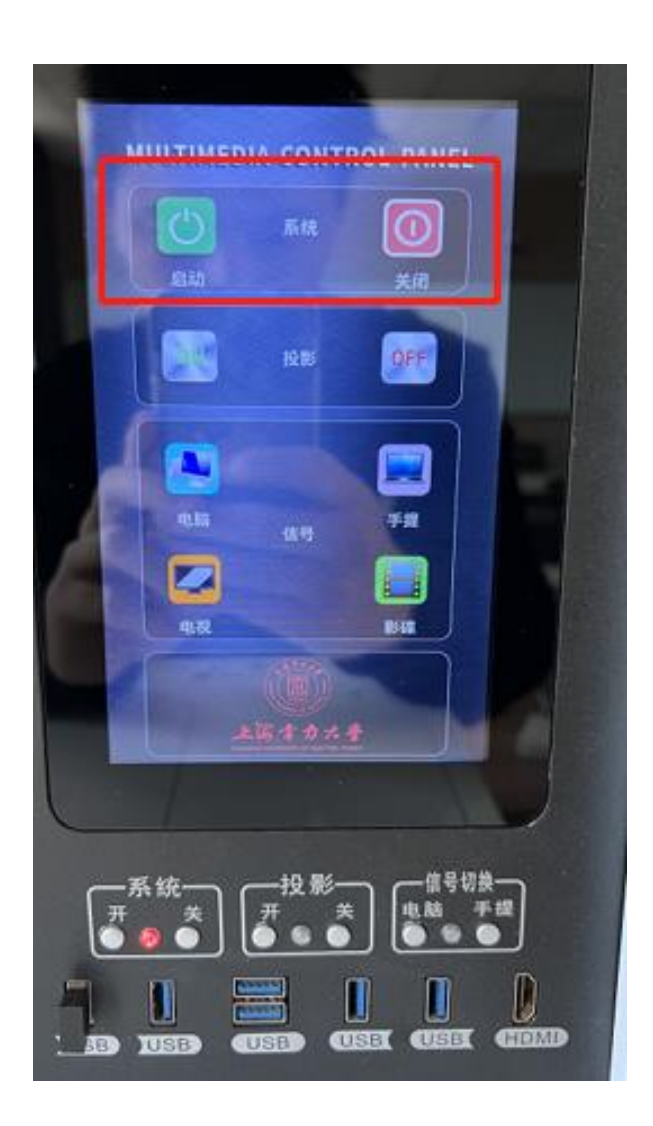

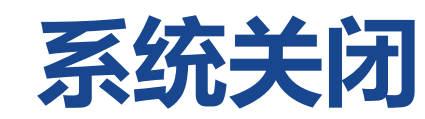

#### 上课结束,手动点击右上角"关闭"按钮,系统设备 依次关闭。

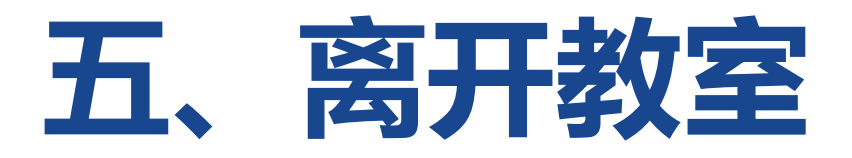

# 1、请关闭教室内灯光、空调;2、关闭教室门,确认门禁上锁。

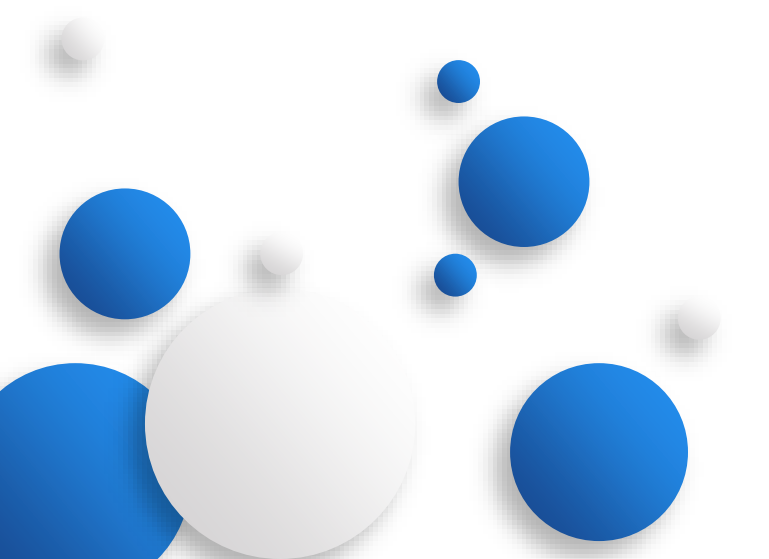

## 谢谢

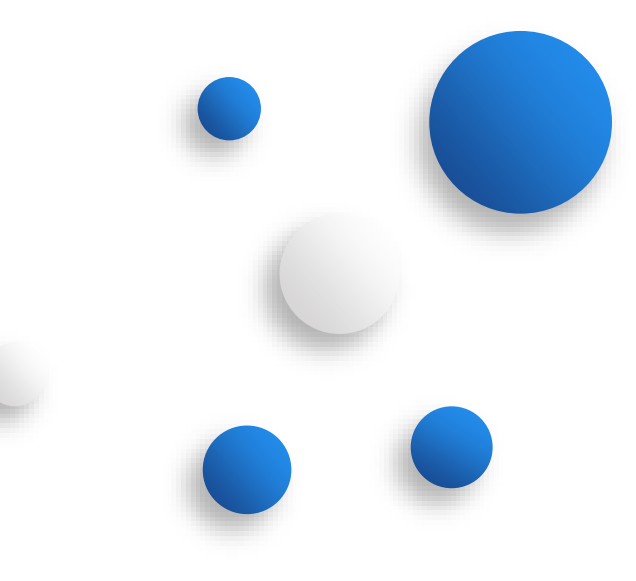